REYKJAVÍK

# HRINGBRAUT 121, 101 REYKJAVÍK WWW.MIR.IS @MYNDLISTASKOLINN

## SKREF 1

Í

Fyrsta skref er að finna tölvupóst frá noreply@inna.is sem ber heitið "Umsókn móttekin" og ætti að líta svona út.

| Sæl/Sæll                                                                                                    |
|----------------------------------------------------------------------------------------------------|
| Umsókn þín hefur verið móttekin.                                                                                                    |
| Til að skoða umsóknina eða eyða henni smelltu hér.                                                                                                    |
| Allar helstu upplýsingar um námskeiðið finnur þú á vefsíðu Myndlistaskólans. Athugið að greiðsla fer ekki fram fyrr en stuttu áður en<br>námskeið hefst.                                                                                                    |
| *Vinsamlegast athugaðu að ef eftirfarandi texti birtist í rauðu letri í byrjun umsóknar <i>"Þú ert að sækja um pláss á biðlista til að komast</i><br><i>í þennan hóp. Þú ert ekki með öruggt pláss í þessum hóp</i> " þá þýðir það að valið námskeið er fullbókað en barninu hefur<br>verið úthlutað pláss á biðlista. |
| Kveðja,                                                                                                    |
| Myndlistaskólinn í Reykjavík                                                                                                    |

### SKREF 2

Ýtið á hlekkinn "smelltu hér" í tölvupóstinum. Þá ertu sendur á undirsíðu INNU sem býður þér að fá nýjan hlekk á umsóknina í tölvupóstinn þinn.

| 1 DEILD/NÁM                                                         | 2 UMSÆKJANDI                        | 3 UPPLÝSINGAR                           | 4 FYLGISKJÖL                          | 5 STADFESTA             |
|---------------------------------------------------------------------|-------------------------------------|-----------------------------------------|---------------------------------------|-------------------------|
| Hér getur þú breytt eða eytt umsó<br>Fá sendan nýjan hlekk í umsókr | ókninni þinni - því miður þarftu ný | jan hlekk. Smelltu á hnappinn fyrir neð | an til að fá hann sendann í netfangið | ) tengt þessari umsókn. |

## SKREF 3

Opnaðu að lokum þann póst og farðu inn í umsóknina. Þar ferð þú neðst niður þar sem bláir flipar hafa nú bæst við, á þeim stendur "Nota frístundastyrk Reykjavíkur" eða "Nota frístundastyrk Kópavogs".

| 🛡 Uppł                   | ıæð                                                                                      |                            |                                                                                                    |  |
|--------------------------|------------------------------------------------------------------------------------------|----------------------------|----------------------------------------------------------------------------------------------------|--|
| Áfangi<br><u>B1012LM</u> | Heiti áfanga<br>Námskeiðsgjald B1012LM: 10-12 ára Leirrennsla og<br>mótun<br>Nám samtals | Upphæð<br>52.000<br>52.000 | Veldu greiðslumáta:*<br>O Greiða með greiðslukorti (kredit eða debet)<br>I Krafa send á annan greiðanda í heimabanka<br>Kennitala greiðanda:<br>Netfang greiðanda:<br>Nota frístundastyrk Reykjavíkur<br>Nota frístundastyrk Kópavogs |  |

#### SKREF 4

Þegar ýtt er á bláu flipana birtist gluggi þar sem hægt er að skrá sig inn með auðkenni í gegnum island.is.

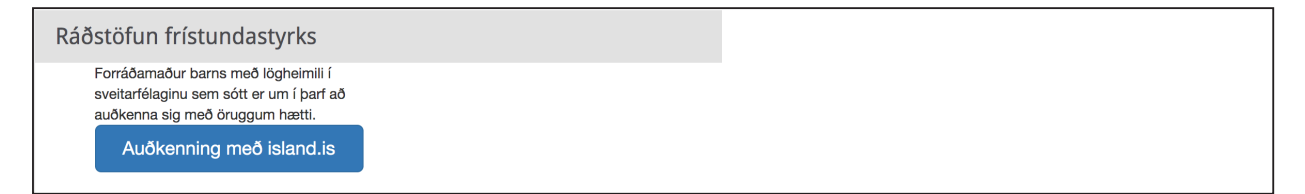

## SKREF 5

Eftirstöðvar (ef einhverjar eru) verða rukkaðar með þeim greiðslumáta sem valinn var í umsókn, annað hvort með greiðsluseðli eða með debet/kreditkorti.

ATH. Ef inneign í formi frístundastyrks samsvarar ekki þeirri upphæð sem þið teljið eiga að vera, vinsamlegast hafið samband við Reykjavíkurborg og athugið stöðuna áður en haft er samband við skrifstofu Myndlistaskólans.

MYNDLISTASKÓLINN